# Officio EB-1880 ネットワーク接続ガイド

本書では、プロジェクターをネットワークに接続して、LAN に接続しているコンピューターの画面を投写する流れを 説明します。プロジェクターとコンピューターをネットワークで接続すると、以下のように映像を投写できます。

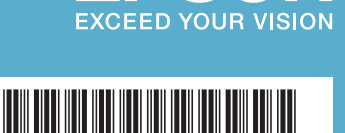

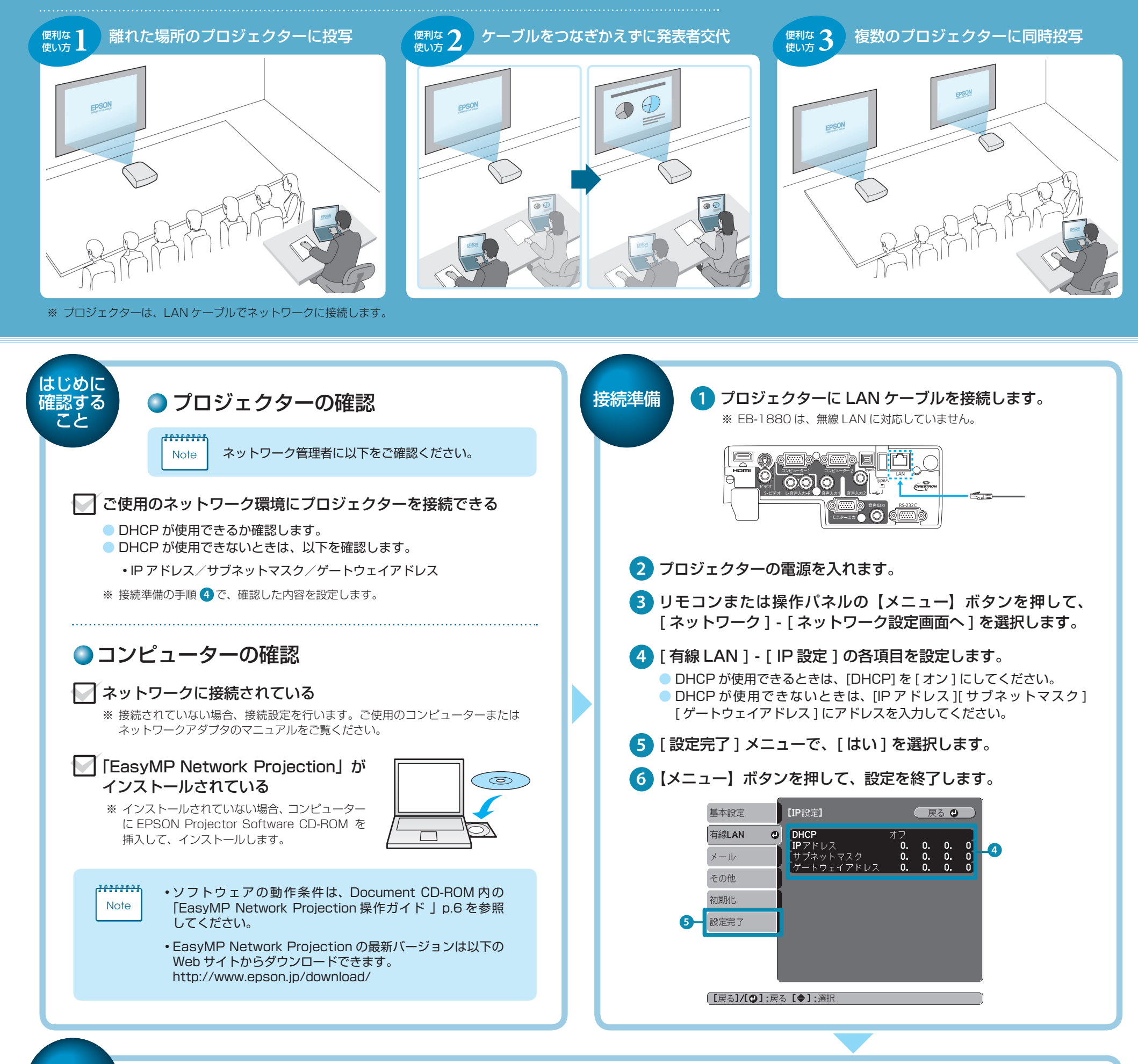

#### 投写方法

### に切り替えます。

プロジェクター名、IP アドレスが表示されます。

## コンピューターで、EasyMP Network Projectionを起動します。

Windows の場合

[スタート] - [プログラム] (または [すべてのプログラム]) - [EPSON Projector] -[EasyMP Network Projection] - [EasyMP Network Projection V2.XX] の順に選 択します。

#### Mac OS の場合

[アプリケーション] フォルダーから [EasyMP Network Projection] をダブルクリッ クします。

- [マニュアルモード]を選択し、[OK]をクリックします。 EB-1880は、[かんたんモード]に対応していません。
- 4 接続するプロジェクターにチェックをつけ、[接続する]をクリッ クします。
  - 接続したいプロジェクターが検索されないときには、[指定検索]をクリック します。接続したいプロジェクターの IP アドレス、またはプロジェクター名 を入力して [OK] をクリックします。
  - 接続が完了すると、コンピューターの画面が投写されます。

| 「EasyMP Network Projection Ver.X.XX-マニュアルモードー |           |              |        |  | ケーブルをつなぎかえずに           |
|-----------------------------------------------|-----------|--------------|--------|--|------------------------|
| Auto 自動検索 Phate ゴフロファイル ア                     |           |              |        |  | 発表者を交代する               |
| プロジェクターを選択し接続                                 | 涜してください。  |              |        |  |                        |
| ステータス                                         | プロジェクター名  | IPアドレス       | ディスプレイ |  | 別のコノヒューターから接           |
| 待機中                                           | EMP02FAC1 | 192.168.11.1 | 1 🗸    |  | 就するこさは、按続したい           |
| 🗆 💽 商機中                                       | EMP02FAC2 | 192.168.11.2 | 3 🗸    |  | コンヒューターで于順之~           |
|                                               |           |              |        |  | 4 を行いま9。 接続中のコノ        |
|                                               |           |              |        |  | ロックシン ないの とう           |
|                                               |           |              |        |  | の町で10、後から接続しよう         |
| ブロファイルに保存 リストのクリア                             |           |              |        |  | します。                   |
| □割リ込み接続を禁止する                                  |           |              |        |  | 00098                  |
| マルチディスプレイを使用するオプジョン設定                         |           |              |        |  |                        |
| トラブルシュート 格続する                                 |           |              |        |  |                        |
|                                               |           |              |        |  | 複数のプロジェクターに            |
|                                               |           |              |        |  | 同時投写する                 |
|                                               |           |              |        |  | ・手順 🖪 の画面で 投写した        |
|                                               |           |              |        |  | い複数のプロジェクターに           |
| 接続できないときは、[トラブルシュー                            |           |              |        |  | チェックをつけ [接続する]         |
| Note ト」をクリックし、ヘルフを参照して                        |           |              |        |  | ケービックにます。<br>をクリックします。 |
|                                               |           |              |        |  |                        |
|                                               |           |              |        |  |                        |